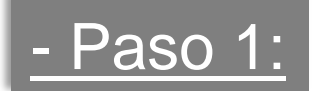

Validar clave fiscal en AFIP - ingresando a www.afip.gov.ar

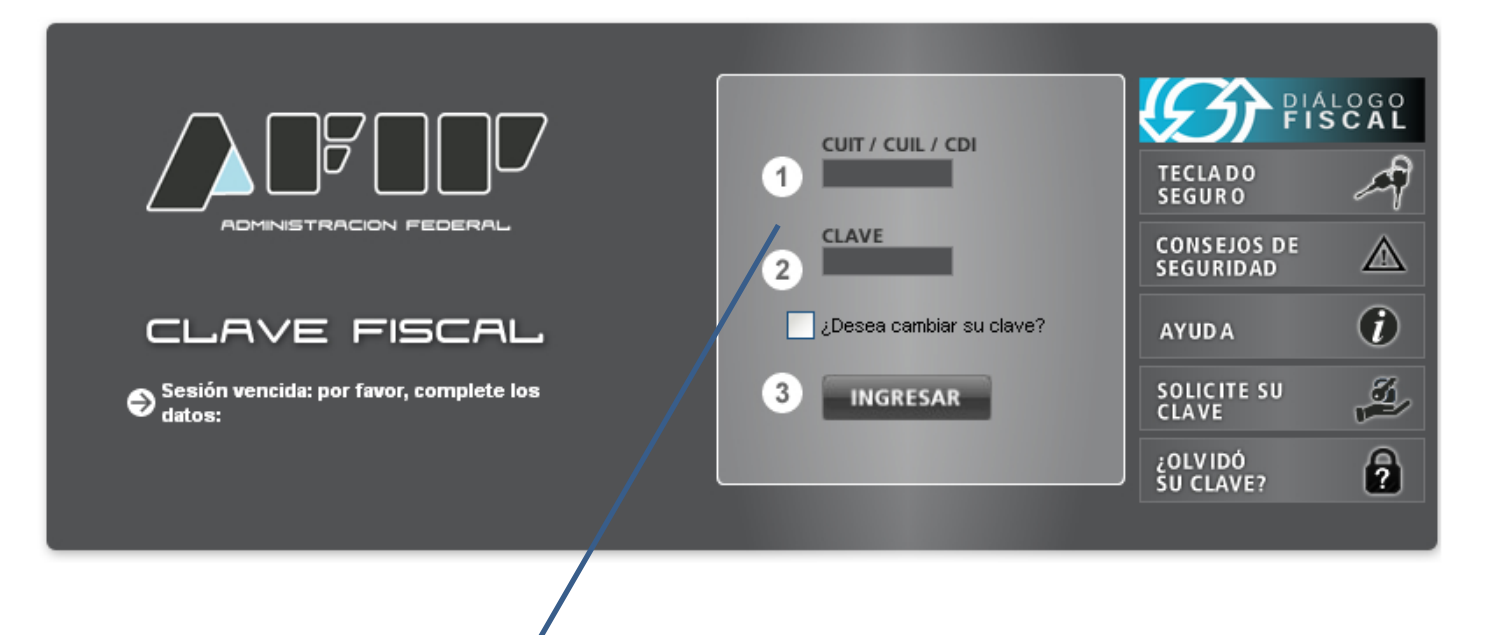

El empleador debe ingresar con su clave fiscal para adherirse el servicio de Sellados – Recaudos y Control

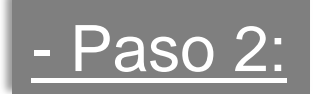

## Buscar la lista de servicios administrativos que ofrece AFIP

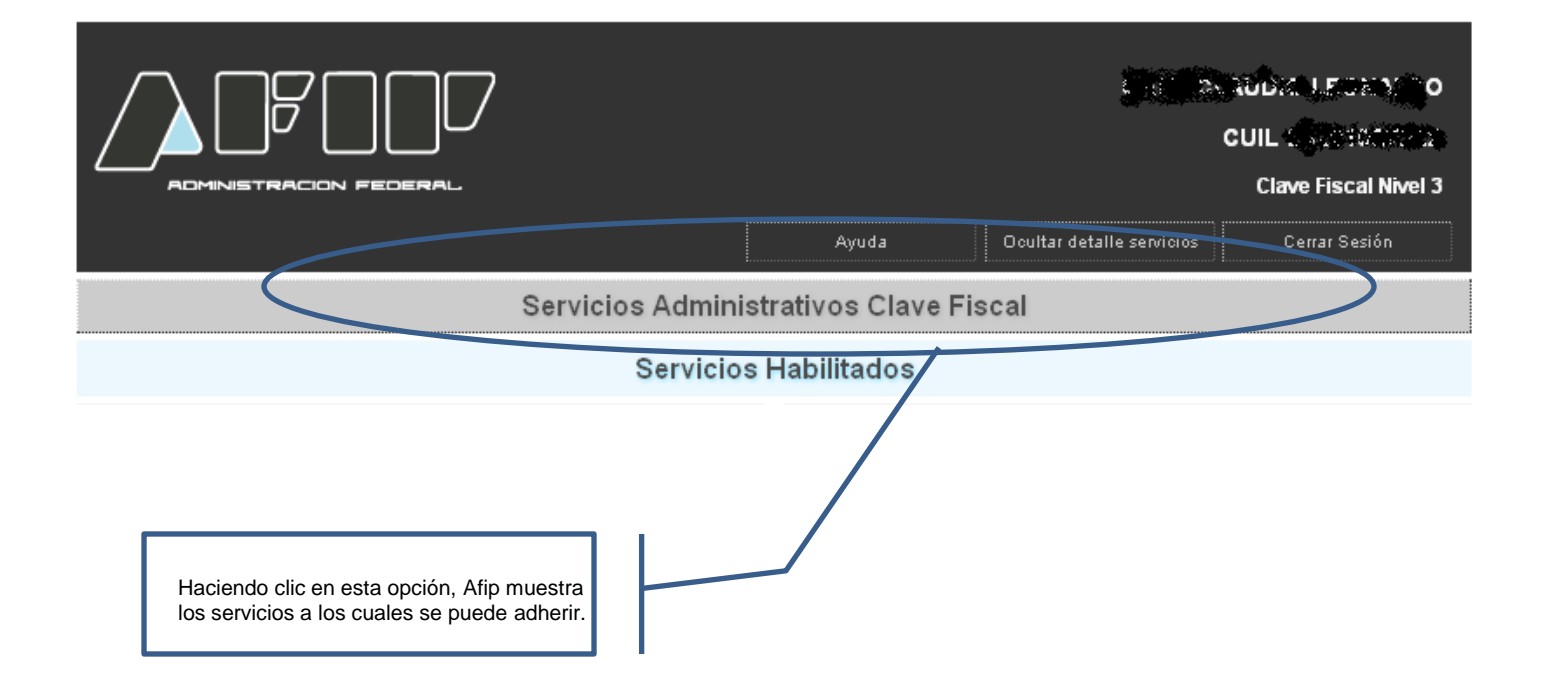

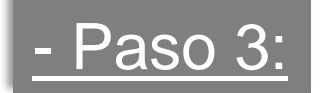

### Ingresar al Administrador de relaciones

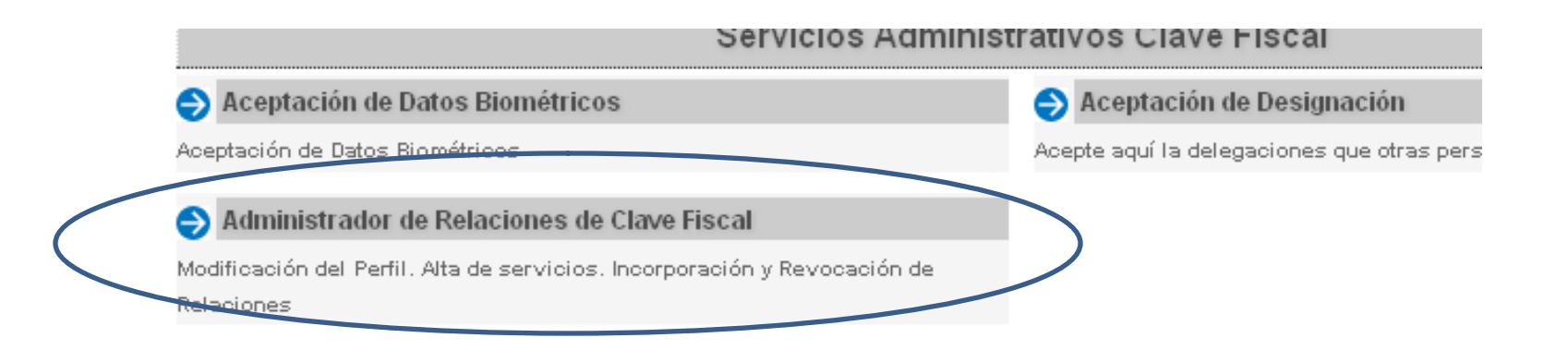

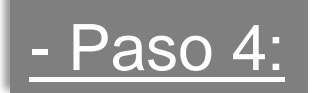

### Clic en Adherir Servicio dentro del Administrador de relaciones

### Administrador de Relaciones

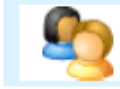

Bienvenido Usuario GATTI CLAUDIO LEONALDO [20-22102722-2]

Actuando en representación de GATTI CLAUDIO LEONALDO [20-22102722-2]

#### Servicio Administrador de Relaciones

Este servicio le permite gestionar (incorporar y revocar) autorizaciones para operar servicios en nombre suyo o de la persona que represente. Las operaciones generan formularios oficiales AFIP. Los mismos se abren en ventanas emergentes para su mayor facilidad en la operación. Por favor tenga en cuenta esto a la hora de configurar su navegador.

| ÷ | Utilizando el botón <b>"Adherir Servicio"</b> podrá asociar un servicio a su Clave Fisral. Esta es<br>una nueva opción más simple y rápida de utilizar. Tenga en cuenta que el mismo no es válido<br>para habilitar un servicio en representación de otra persona. | ADHERIR SERVICIO | $\bigcirc$ |
|---|----------------------------------------------------------------------------------------------------|------------------|------------|
| ÷ | Utilizando el botón <b>"Nueva Relación"</b> podrá generar nuevas autorizaciones para utilizar<br>servicios. Las autorizaciones podrán ser para Ud. mismo o bien para autorizar a otras personas<br>para acceder a algún servicio en su nombre.                     | Nueva Relación   |            |
| ÷ | Utilizando el botón <b>"Consultar"</b> podrá buscar las distintas relaciones existentes para su<br>persona, discriminados por Representantes (Personas que lo representan a Ud.) y<br>Representados (Personas que Ud. representa).                                 | CONSULTAR        |            |

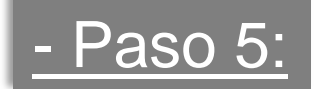

### Listado de servicios autorizados a administrar

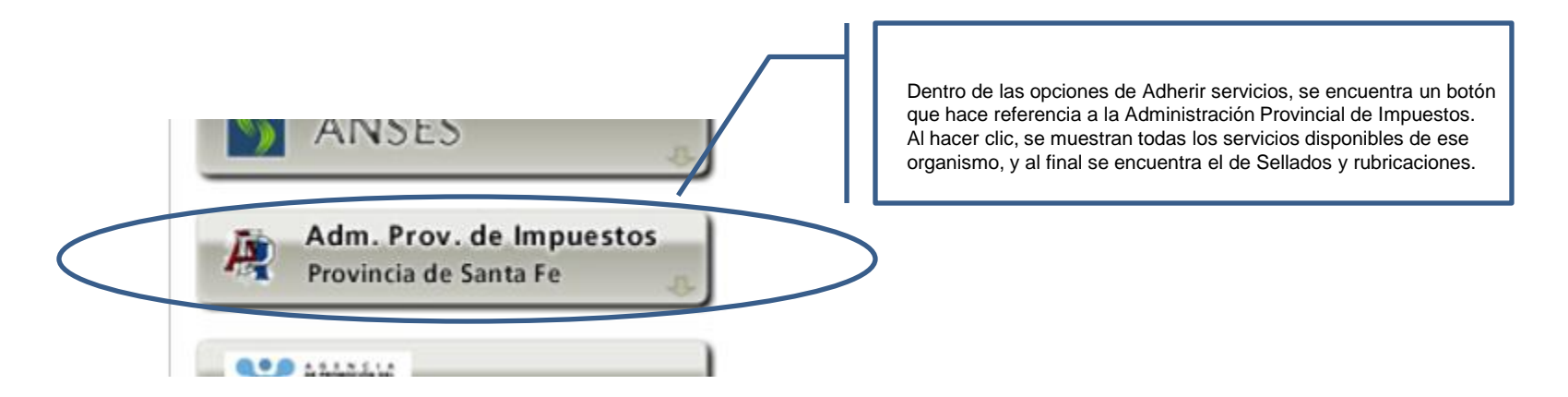

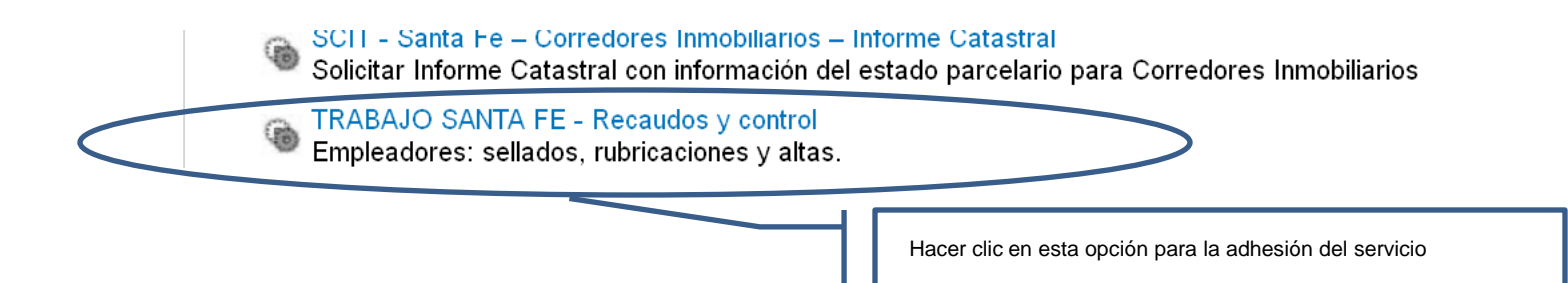

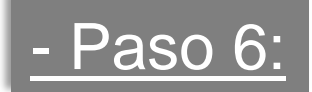

## Menú principal del sistema con cuit y clave fiscal adheridas

|               |                                                                                                    | /iernes, 31 de Enero de 201 |
|---------------|----------------------------------------------------------------------------------------------------|-----------------------------|
|               | NZA GSF                                                                                                    | TRÁMITES                    |
|               |                                                                                                    |                             |
| r al inicio   | Trámites Consultar trámites Contacto Ayuda Cerrar Sesión                                                                  | www.santate.gov.ar          |
| Sollador      | Habilitación 'Libro Manual de Sueldos y Jornales' – Empresa Nueva                                                         | vinión                      |
| Sellauus      | Rúbrica en caso de REHOVACION del 'Libro Manual de Sueldos y Jornales' - Empresa Existente                                | nteresa                     |
|               | Sellado anual de Libro Manual de Sueldos y Jornales                                                                       | nos a meiorar.              |
|               | Autorización para llevar Hojas Móviles en reemplazo del Libro manual de Sueldos y Jornales Empresa Nueva                  | tanos                       |
| Dessuries v C | Ampliación sellado hojas móviles Empresa Existente                                                                        |                             |
| Recaudos y C  | Sellado anual Hojas Móviles Empresa Existente                                                                             |                             |
|               | Cambio sistema manual Libro Sueldos y Jornales a Hojas Móviles                                                            | yuda                        |
|               | Rubricación Libreta de trabajo – Transporte Automotor de Pasajeros. (UTA). Empleado Nuevo                                 | e coller opline?            |
|               | Renovación anual de Libretas de Trabajo – Transportes Automotor de Pasajeros (UTA). Empleado Existente                    | o senar onnine:             |
|               | Rúbrica de planillas control del kilometraje transporte de cargas Empleado nuevo                                          |                             |
|               | Ampliación rúbrica de planillas control de kilometraje transportes de cargas                                              |                             |
|               | Rubricación anual de planillas control de kilometraje transporte de cargas. Empleado existente                            |                             |
|               | Libro de Viajantes de Comercio – Empresa Nueva                                                                            |                             |
|               | Sellado anual Libro de Viajantes                                                                                          |                             |
|               | Ampliación sellado Libro de Viajantes                                                                                     |                             |
|               | Tramite por extravío documentación laboral.(Libro de Sueldos y Jornales u Hojas Móviles), Libro de Viajantes de Comercio, |                             |
|               | Planillas Control Kilometraje Transporte de Cargas y Libretas de Trabajadores Transporte Automotor de Pasajeros)          |                             |
|               | Cambio Denominación de la Razón Social                                                                                    |                             |
|               | Ésta aplicación requiere Mozilla Firefox v3+, Chrome v4+, Opera v9+ o Internet<br>Explorer v7+                            |                             |

# Ejemplo: Requisitos trámite sellado Anual Hojas Móviles

|                                                                                                    | Viernes, 31 de Enero de 2014                                                 |  |
|----------------------------------------------------------------------------------------------------|------------------------------------------------------------------------------|--|
| SANTA FE GSF                                                                                                    | TRÁMITES                                                                     |  |
| Ir al inicio Trámites Consultar trámites Contacto Ayuda Cerrar Sesión                                                                                                    | www.santafe.gov.ar                                                           |  |
| Sellado Anual Hojas Móviles Empresa Existente                                                                                                    | Tu opinión<br>nos interesa<br>Ayudanos a mejorar.<br>Contactanos             |  |
| Recaudos y Control - Ministerio de Trabajo y Seguridad Social                                                                                                    |                                                                              |  |
| REQUISITOS PARA EL TRÁMITE:<br>- Copias Inscripción en la Administración Federal de Ingresos Públicos (AFIP)<br>- Presentar última hoja del año anterior con anotaciones completas.<br>- Los folios que no fueron utilizados o inutilizados por error deberán ser presentados para su anulación.<br>- <u>Plazo de presentación:</u> entre el primer día hábil de enero hasta el último día hábil de marzo inclusive.<br>- <u>Vencidos los plazos de presentación: deberá acompañar fotocopias de inscripción en AFIP.</u> |                                                                              |  |
| 🧟 Imprimir                                                                                                    |                                                                              |  |
| Salir                                                                                                    | Siguiente 오                                                                  |  |
| MINISTERIO DE TRABAJO Y SEGURIDAD SOCIAL Rivadavia 3051 (S3000DEE) Santa Fe<br>Teléfono 54 + 342 4577170                                                                                                    | © 2010 - Todos los derechos reservados.<br>Créditos   Términos y condiciones |  |

## Ejemplo: carga de datos trámite sellado Anual Hojas Móviles

|                                                                                                    | Viernes, U3 de Enero de 2014                                     |
|----------------------------------------------------------------------------------------------------|------------------------------------------------------------------|
| SANTA FE GSF                                                                                                    | TRÁMITES                                                         |
| Ir al inicio Trámites Consultar trámites Contacto Ayuda                                                                                                    | www.santafe.gov.ar                                               |
| Sellado Anual Hojas Móviles Empresa Existente                                                                                                    | Tu opinión<br>nos interesa<br>Ayudanos a mejorar.<br>Contactanos |
| Recaudos y Control - Ministerio de Trabajo y Seguridad Social Seleccionar la CUIT de la lista y presionar el botón buscar   Nº de trámite: presionar el botón buscar |                                                                  |
| Razón social:<br>Collu: I1111 		 Actividad: Abastecimiento de carnes y derivados excepto las de aves (F. 454)<br>Domicilio real<br>Calle: Nº Piso: Donto:            | ~                                                                |
| Localidad:<br>Provincia: Buenos Aires                                                                                                    |                                                                  |
| Calle: N <sup>®</sup> : Piso: Dpto:<br>Localidad:<br>Provincia: Buenos Aires ✓                                                                                       |                                                                  |
| Régimen: 20744 Cantidad de hojas móviles a presentar:   Período: 2014    Gestor del trámite:  TEL de Referencia:                                                     |                                                                  |
| Código de seguridad:                                                                                                    |                                                                  |
| Registrar   Imprimir comprobante     Nota: Solo formato hoja A4.                                                                                                    |                                                                  |
|                                                                                                    | 1010 - Todos los derechos reservados.                            |